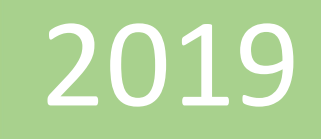

# Obtener datos desde Access

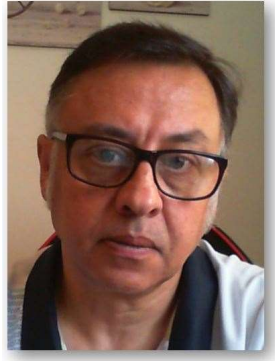

Microsoft Excel Miguel Ángel Franco Garcia Docente en Microsoft Excel

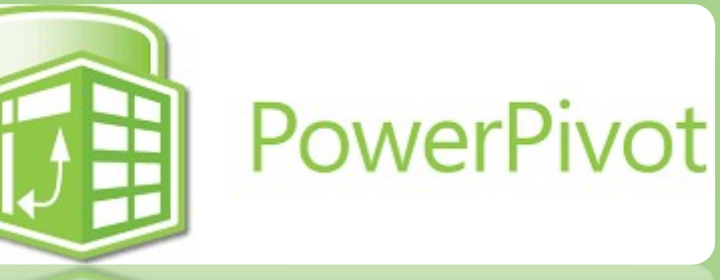

Miguel Angel Franco Garcia

3-7-2019

## **Obtener datos desde Access**

Como ya sabes puedes obtener datos desde diferentes orígenes para crear tu modelo de datos, uno de ellos, es la base de datos de Access.

Con Access, tienes mucha información creada en bases de datos, y, puedes traerte esta información al programa de Excel, en concreto, a Power Pivot para utilizar esta información y crear el modelo de datos.

Para ello, vamos a la pestaña de Power Pivot, y, después hacemos clic en Administrar.

Se abre la ventana del editor, en **Inicio – Obtener datos externos**, hacemos clic en de base de datos, como lo que vamos a importar es información de Access, simplemente hacemos clic en **De Access**.

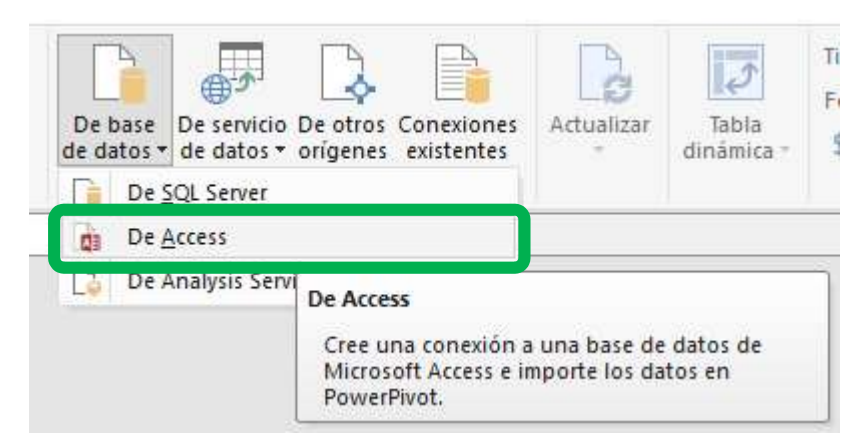

## Se abre una nueva ventana, donde hay que indicarle la ruta donde esta el archivo.

| Access.                                                                 | ra conectarse a la base de datos | de Microsoft |
|-------------------------------------------------------------------------|----------------------------------|--------------|
| ombre descriptivo de la conexión:                                       | Access                           |              |
| ombre de la base de datos:                                              |                                  | Examinar     |
| Iniciar sesión en la base de datos<br>Nombre de usuario:<br>Contraseña: | contraceña                       |              |

En este caso:

Nombre

Una vez seleccionado, hacemos clic en Abrir.

Ya queda registrado desde donde voy a traer los datos, podemos empezar con Probar conexión, para ver si todo va bien.

Ha analizado en poco tiempo, porque hay pocos datos, es una base de ejemplo.

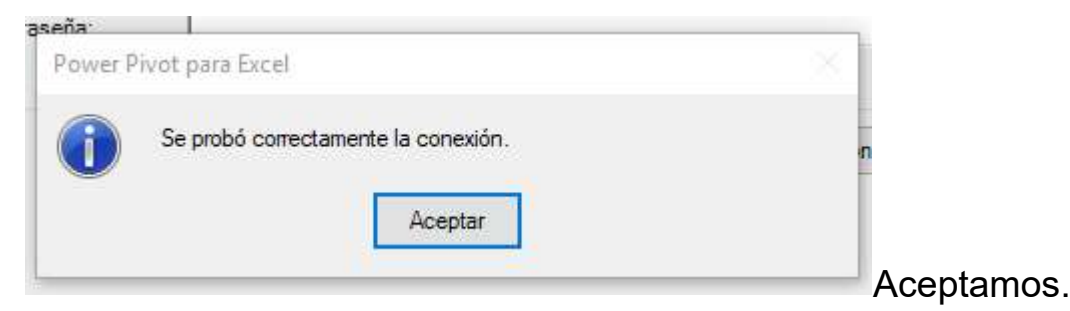

Pulsamos en Siguiente.

Puedo seleccionar una lista, o, especificar una consulta para indicar los datos que quiero importar.

Asistente para la importación de tablas
Elegir cómo importar los datos
Puede importar los datos de tablas o vistas que indique o escribir una consulta con
SQL indicando los datos a importar.

Seleccionar en una lista de tablas y vistas para elegir los datos a
importar

Escribir una consulta que especifique los datos a importar

Nos vamos a quedar con la primera opción, y, hacemos clic en Siguiente.

Ahora, nos muestra una pantalla, donde aparece la información que nos vamos a traer a Excel.

Miguel Ángel Franco García. Obtener datos desde Access Página 3 | 7

| ablas | y vistas:       |                    |                    |
|-------|-----------------|--------------------|--------------------|
| 3     | Tabla de origen | Nombre descriptivo | Detalles de filtro |
|       | DATOS VENDEDOR  | DATOS VENDEDOR     |                    |
|       |                 |                    |                    |
|       |                 |                    |                    |
|       |                 |                    |                    |
|       |                 |                    |                    |
|       |                 |                    |                    |
|       |                 |                    |                    |
|       |                 |                    |                    |
|       |                 |                    |                    |
|       |                 |                    |                    |
|       |                 |                    |                    |

Miguel Ángel Franco García. Obtener datos desde Access Página 4 | 7

Podemos realizar una vista previa, así como un filtro para traer o no distintas informaciones, en principio, lo voy a traer todo, hacemos clic en Aceptar.

Asistente para la importación de tablas

#### Vista previa de la tabla seleccionada Use la casilla de verificación para seleccionar las columnas es

para la columna con el fin de seleccionar los valores que se det

| V | V I - | VENDE     | 💌 🗹 E 💌 | 🖾 M 🔽     |
|---|-------|-----------|---------|-----------|
| 1 | 1     | Yolanda C | yc@mie  | 666998855 |
| 2 | 2     | Juan P    | jp@mie  | 636997711 |
| 3 | 3     | Marcos S  | ms@mi   | 621445566 |
| 4 | 4     | Lucia A   | la@mie  | 611445533 |
| 5 | 5     | Sandra M  | sm@mi   | 699875421 |
| 6 | 6     | Ignacio R | ir@mie  | 696222222 |
| 7 | 7     | Sonia W   | sw@mi   | 686356987 |

Pulsamos en Finalizar, y, el resultado ha sido correcto.

Si quisiera cambiar alguna de las opciones puedo pinchar en Atrás.

Asistente para la importación de tablas

? ×

### Importando

Puede que la operación de importación dure algunos minutos. Para detenerla, haga clic en el botón Detener importación.

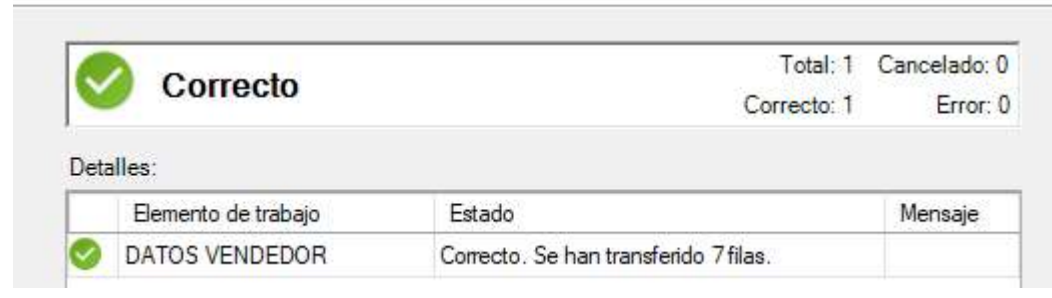

Se ha importado correctamente la base de datos vendedor, pulsamos en el botón cerrar, y, ya tenemos el modelo cargado en Power Pivot.

| 1 | Id 🔽 | VENDEDOR  | 🖬 Email 🛛 🔛      | MOVIL 💽   |
|---|------|-----------|------------------|-----------|
| 1 | 1    | Yolanda C | yc@miempresa.com | 666998855 |
| 2 | 2    | Juan P    | jp@miempresa.com | 636997711 |
| 3 | 3    | Marcos S  | ms@miempresa.com | 621445566 |
| 4 | 4    | Lucia A   | la@miempresa.com | 611445533 |
| 5 | 5    | Sandra M  | sm@miempresa.com | 699875421 |
| 6 | 6    | Ignacio R | ir@miempresa.com | 696222222 |
| 7 | 7    | Sonia W   | sw@miempresa.com | 686356987 |
| 1 |      |           |                  |           |

Podemos ir a la vista de diagrama para ver que la tabla ha sido agregada, con esta acción ya podíamos empezar a trabajar con estos datos, o, podemos seguir agregando tablas desde diferentes bases de datos, o, desde otras opciones.

Con estos datos ya podemos realizar cálculos, y, tablas dinámicas.

Miguel Ángel Franco García. Obtener datos desde Access Página 7 | 7